## How to File a Graduation Check

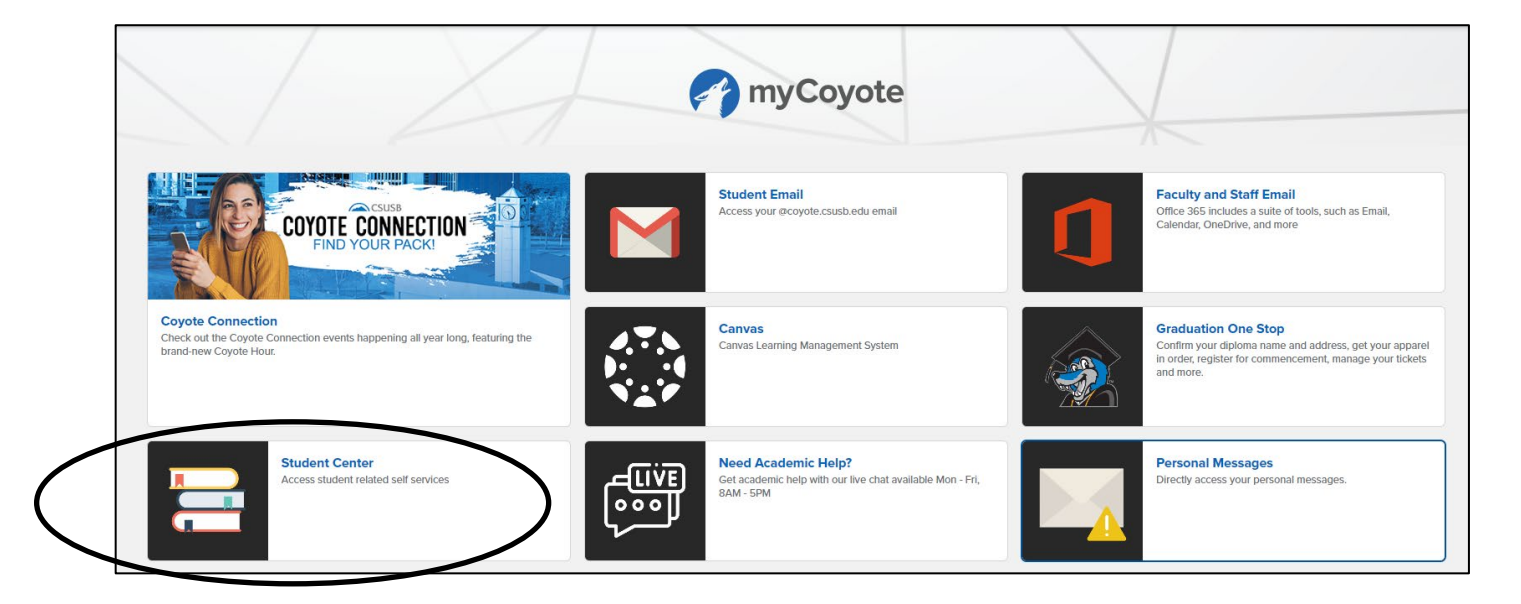

From myCoyote select the Student Center tile

Select Academics dropdown menu

| Student Center       |        |              |        |
|----------------------|--------|--------------|--------|
| View Full Site       |        |              | 🗮 Menu |
| Academics            |        |              |        |
|                      | URL    | Search       | >      |
|                      |        | Plan         | >      |
| Inis week's Schedule |        | Enroll       | >      |
| CLASS 🔺 SC           | HEDULE | My Academics | >      |

## Select Apply / View Graduation

| Academics                         |                                        |  |
|-----------------------------------|----------------------------------------|--|
| Apply / View Graduation           | Change of Majors/Minors                |  |
| Class Schedule                    | Course History                         |  |
| Enrollment Verification           | Enrollment: Add                        |  |
| Enrollment: Drop                  | Enrollment: Edit                       |  |
| Enrollment: Swap                  | Exam Schedule                          |  |
| Grades                            | Permission request: Add                |  |
| Permission request: Drop/Withdraw | Permission request: Grade scale change |  |
| Transcript: View Unofficial       | Transfer Credit: Report                |  |
| Veterans Benefit                  | Withdrawals/Repeats                    |  |

Note: you must be Advanced to Candidacy to access Apply / View Graduation

## Select File/Refile Grad Check

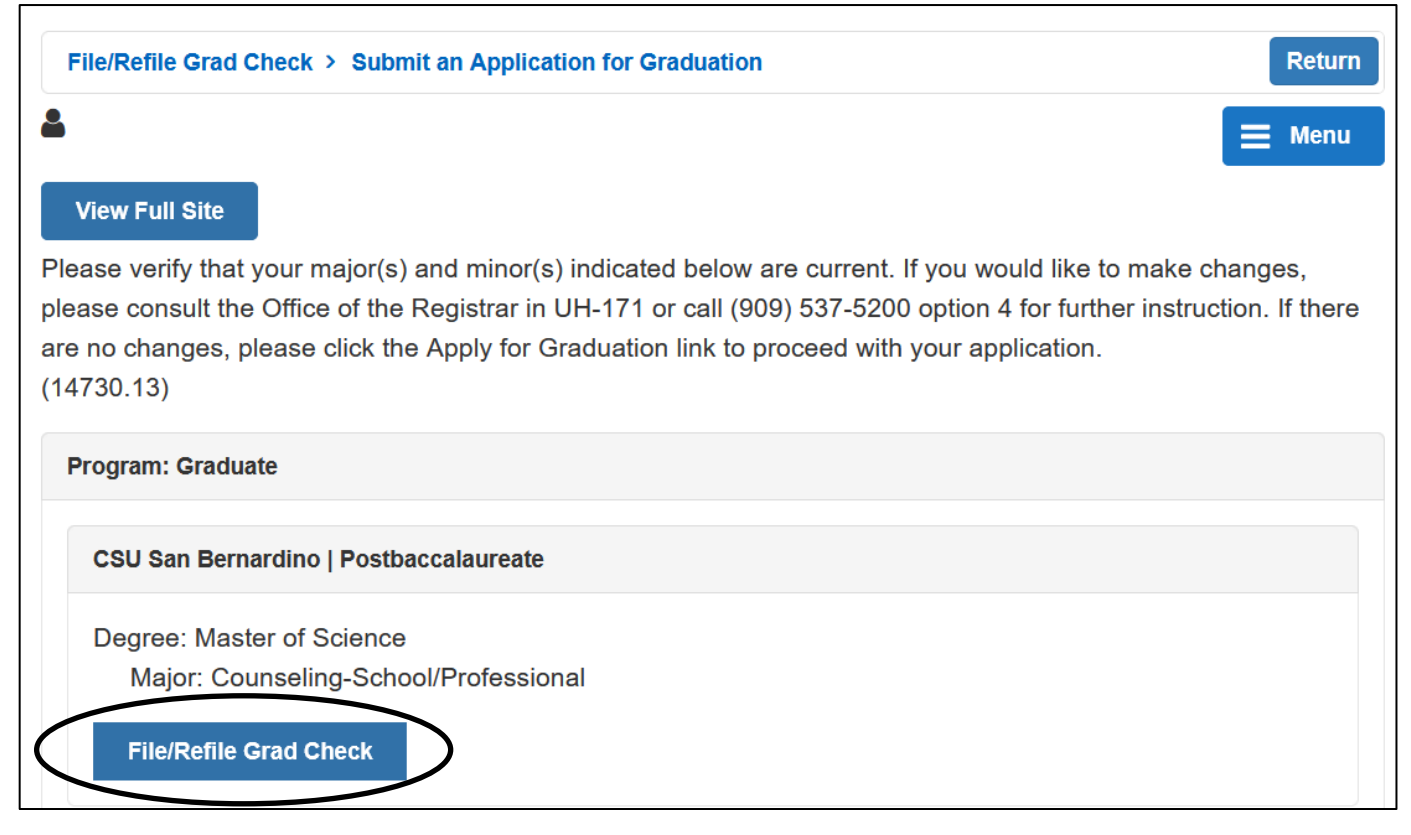

Use **select term** dropdown to choose graduation term

| File/Refile Grad Check > Select Graduation Term         Return                                                                                                    |
|----------------------------------------------------------------------------------------------------|
|                                                                                                    |
| View Full Site                                                                                                    |
| The academic program listed here was selected to apply for graduation. If this is not correct, return to the previous page and select a different academic program. |
| Select a valid term to apply for graduation by selecting a value from the dropdown. Only terms in which you are able to apply for graduation will be displayed.     |
| Program: Graduate                                                                                                    |
| CSU San Bernardino   Postbaccalaureate                                                                                                    |
| Degree: Master of Science<br>Major: Counseling-School/Professional<br>Expected Graduation Term select term v                                                        |
| Select Different Program Continue                                                                                                    |

Note: if the displayed Degree and Major are incorrect, Select Different Program

## Select Continue

|                                                                                                    | ;                                                                                 |
|----------------------------------------------------------------------------------------------------|-----------------------------------------------------------------------------------|
| Degree: Master of Sci                                                                                                    | ence                                                                              |
| Major: Counseling-                                                                                                    | School/Professional                                                               |
| Expected Graduation                                                                                                    | n Term Fall 2023 V                                                                |
| *You are filing for the t                                                                                                    | term in which ALL degree requirements will be completed.                          |
| **If this is not the term                                                                                                    | in which all degree requirements will be completed, please return to the previous |
| page and select a new                                                                                                    | v term.                                                                           |
| ***Please note, comm                                                                                                    | encement registration is a separate process. For questions regarding              |
| commencement pleas                                                                                                    | e go to https://www.csusb.edu/commencement/preparing-graduate                     |
| /commencement-regis                                                                                                    | stration.                                                                         |
| , contraction of the second second seco |                                                                                   |

If the term indicated is incorrect, **Select Different Term.** 

If the program indicated is incorrect, choose **Select Different Program**.

If the information is correct, select Submit Application.

| Program: Graduate                                                                                                    |
|----------------------------------------------------------------------------------------------------|
| CSU San Bernardino   Postbaccalaureate                                                                                                    |
| Graduation Instructions                                                                                                    |
| Degree: Master of Science<br>Major: Counseling-School/Professional<br>Expected Graduation<br>Fall 2023                                                                                                    |
| *You are filing for the term in which ALL degree requirements will be completed.<br>**If this is not the term in which all degree requirements will be completed, please return to the<br>previous page and select a new term.<br>***Please note, commencement registration is a separate process. For questions regarding<br>commencement please go to https://www.csusb.edu/commencement/preparing-graduate<br>/commencement-registration. |
| Select Different Program Select Different Term Submit Application                                                                                                    |

After the application is submitted the "Submit Confirmation" page will populate with the fee at the bottom left and instructions on how to view the status of the graduation check, verify the diploma name, and verify the diploma mailing address.

| ile/Refile Grad Check > Submit Confirmation                                                                                          |       |
|----------------------------------------------------------------------------------------------------|-------|
|                                                                                                    |       |
| View Full Site                                                                                                    |       |
|                                                                                                    |       |
| a have successfully applied for graduation. Charges will be posted to your account within an hour. Once charges have post            | sted, |
| online payment can be made via myCoyote.                                                                                             |       |
| email notification will be sent to your CSUSB email account once your graduation check has been completed and is ready<br>Ir review. | for   |
| ase go to your Student Center and click on Apply / View Graduation Check to:                                                         |       |
| ew the status of your grad check                                                                                                    |       |
| rify your diploma name                                                                                                    |       |
| rify your diploma mailing address                                                                                                    |       |
| essage catalog 14690, 97)                                                                                                    |       |
| Ioma Name                                                                                                    |       |
|                                                                                                    |       |
|                                                                                                    |       |
| loma Address                                                                                                    |       |
|                                                                                                    |       |
|                                                                                                    |       |
|                                                                                                    |       |
|                                                                                                    |       |
| s is the total charge: \$75                                                                                                    |       |
|                                                                                                    |       |